A partir del mes de enero/2024 la Universidad Nacional de Quilmes implementará un nuevo sistema de Facturación y Cobros, posibilitando al estudiante descargar la factura y gestionar su pago desde "Autogestión Guaraní".

Te mostramos a continuación el paso a paso:

1- Ingresar con tu usuario @uvq y contraseña al campus virtual.

| Ingresá tus datos | SIU Guaraní<br>Alguna tellar conset que public rater con estr sistema con:                                                                                                    |
|-------------------|----------------------------------------------------------------------------------------------------|
| is infr           | <ul> <li>Interchine empowers y economics;</li> <li>Carro, Lar et plan entr proposer a</li> <li>Carro, Lar to forchis academics;</li> <li>Academic to detect proposer;</li> </ul> |

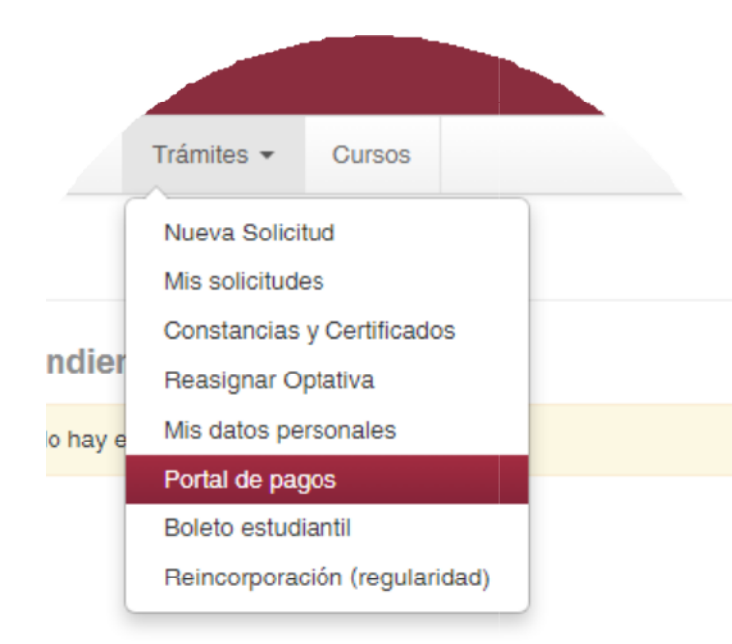

2- En el menú principal debes clickear en trámites, y seleccionar "Portal de pagos". 3- En la pantalla principal encontrarás el "historial" de facturas y pagos. Allí podrá DESCARGAR O PAGAR la factura deseada.

| -> G = sce-nuevo-dev  | nudregn advæð baða væða un verkeinn og nyr na hann að hann að hann hann hann hann                                     | W50byl 9M Cwibr V      | 1230982893942    | w.2099i9ijw | S                      |             |
|-----------------------|----------------------------------------------------------------------------------------------------|------------------------|------------------|-------------|------------------------|-------------|
| nicio<br>nscripciones | Hist                                                                                                    | orial                  |                  |             |                        |             |
| Pagos diferidos       | Leyenda                                                                                                    | Vencimiento            | Medio de<br>pago | Estado      | Importe                | Comprobante |
|                       | Diplama de Posgrado en Gesarrollo de Proyectos Documentales - Cuota<br>continua (UNV) - Noviembre 2023 - 03 : 1570070 | 2023-12-21<br>23:59:59 | PagoTi 🛩         | Realizada   | \$5.200,00             | Pagar       |
|                       | Diplama de Posgrado en Desarrollo de Proyectos Documentales - Cuota<br>continua (UNV) - Octubre 2023 - G3 : 1570070   | 2023-12-21<br>23:59:59 | PagoTI 🗸         | Realizada   | \$5.200,00             | Pager       |
|                       | Diploma de Posgrado en Desarrollo de Proyectos Documentales -<br>Matricula - Septiembre 2023 - G3 : 1570070           | 2023-09-30<br>23:59:59 | PagoTIC          | Activat     | \$10,410,00<br>Vindovi | Descargar   |

4- Para realizar el pago deberá seleccionar las facturas a pagar y apretar el botón "PAGAR".

| Vumno: Antonella Della Siega                                        |                          |
|---------------------------------------------------------------------|--------------------------|
| Vopuesta Formativa: Diploma de Posgrado e<br>Niblicas               | in Dirección de Empresas |
| Vetalles del plan de pago seleccionado<br>I Pago Unico de<br>TOTAL: | \$100,00<br>\$100,00     |
| A pagar para confirmar inscripción:                                 | \$100.00                 |
| TOTAL & PAGAR:                                                      | \$100,00                 |

5- Se abrirá una pantalla con el detalle de pago: recuerde que si UD. es beneficiario/a de algún descuento el monto final tendrá la deducción aplicada.

> Aviso importante A partir del 2024, los pagos deberán efectuarse UNICAMENTE a través de la plataforma de Pago tic, pudiendo abonar por Debin, Pago Facil, Rapi Pago, Tarjeta de Credito y Debito

" Ante cualquier consulta debes escribir agadministrativa@unq.edu.ar / gadministrativa@uvq.edu.ar (carreras de Grado ) y a gestionposgrado@uvq.edu.ar" (carreras de Posgrado)